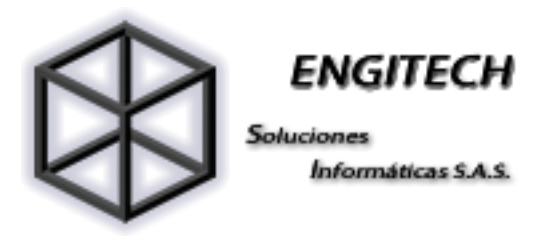

## CÓMO CONFIGURAR NEXTCLOUD EN DESKTOP

1. Ingrese a https://nextcloud.com/install/

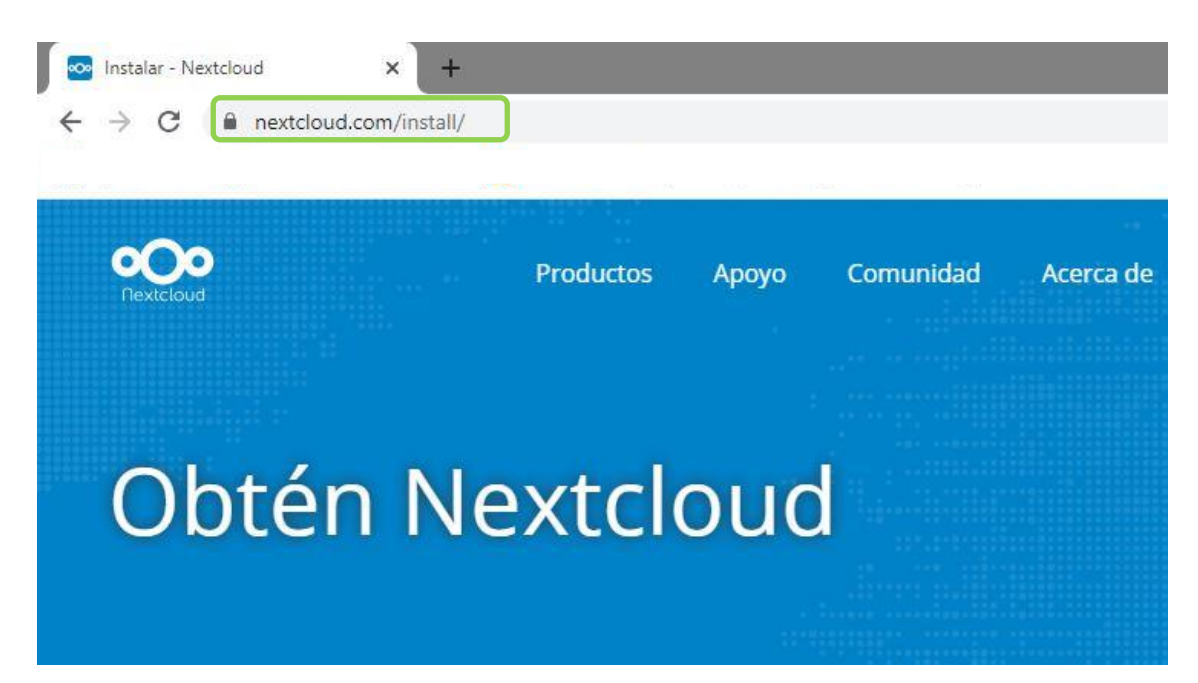

2. Haga clic en Descarga para Escritorio

| nstalar - Nextcloud × +                                                      |                                                                                | -                                                                            |
|------------------------------------------------------------------------------|--------------------------------------------------------------------------------|------------------------------------------------------------------------------|
|                                                                              |                                                                                |                                                                              |
|                                                                              |                                                                                |                                                                              |
|                                                                              |                                                                                |                                                                              |
| Servidor                                                                     | Escritorio                                                                     | Móvil                                                                        |
| Hay varias maneras de obtener su propio<br>Nextcloud para usted y sus datos. | Conéctese a su Nextcloud con nuestros clientes<br>para Windows, macOS y Linux. | Use su Nextcloud sobre la marcha con nuestras aplicaciones de Android e iOS. |
| Descargar para servidor                                                      | Descargar para escritorio                                                      | Aplicaciones móviles                                                         |

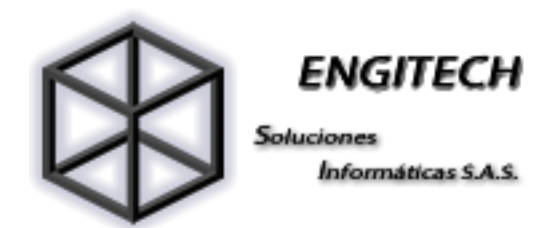

- 3. En seguida aparecerá un cuadro con la descarga para escritorio, seleccione Windows 7, 8.xy 10 / MacO5 10.12+, 64 Bit / Linux, de acuerdo al sistema operativo de su computador.
  - Nota: la instalación para Windows y Mac es la misma.

| Descargar para<br>escritorio                                                                                                    |                                                                                                    |
|----------------------------------------------------------------------------------------------------|----------------------------------------------------------------------------------------------------|
| Última versión estable: 2.6.4 registro de cambios                                                                                  | 8 # \$ © 0 + ? ·                                                                                    |
| Use los clientes de escritorio para mantener sus archivos<br>sincronizados entre su servidor Nextcloud y su escritorio. Seleccione | Restored                                                                                            |
| uno o más directorios en su máquina local y siempre tenga acceso a sus últimos archivos donde quiera que esté.                     | Launch on System Startup 😰 Shew i<br>Use Monochrome Icons<br>Advanced                               |
|                                                                                                    | Edit Ignored Files Auk confirmation before downloading folders larger than 500                      |
| Windows 🖉 🗰 macOS 🖉 🛕 Linux                                                                                                    | Show cresh reporter                                                                                 |
| 7, 8.x and 10         10.12+, 64 bit         AppImage                                                                              | Version 2.2.3. For more information please visit next loud.com.<br>Copyright ownCloud, incorporated |

4. En la parte inferior izquierda aparecerá la descarga, en caso contrario consulte la carpeta de descargas, en seguida haga clic sobre el archivo.

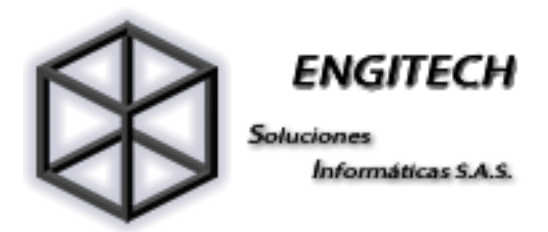

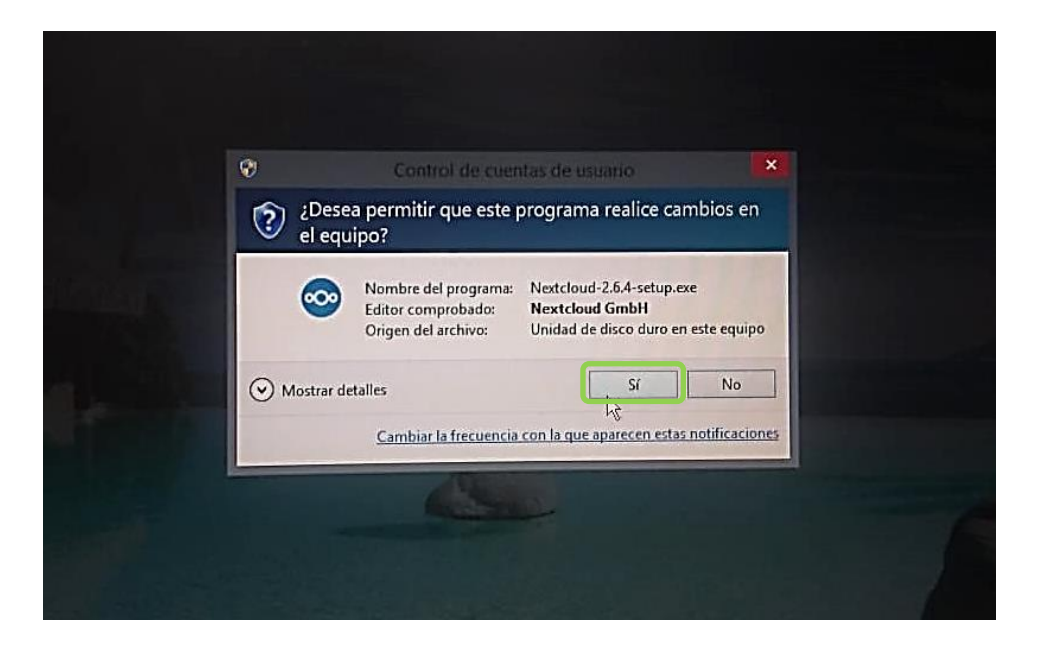

5. Aparecerá un cuadro de diálogo solicitando acceso, seleccione sí.

6. A continuación, se iniciará la instalación, en los 2 pasos consecutivos haga clic en siguiente.

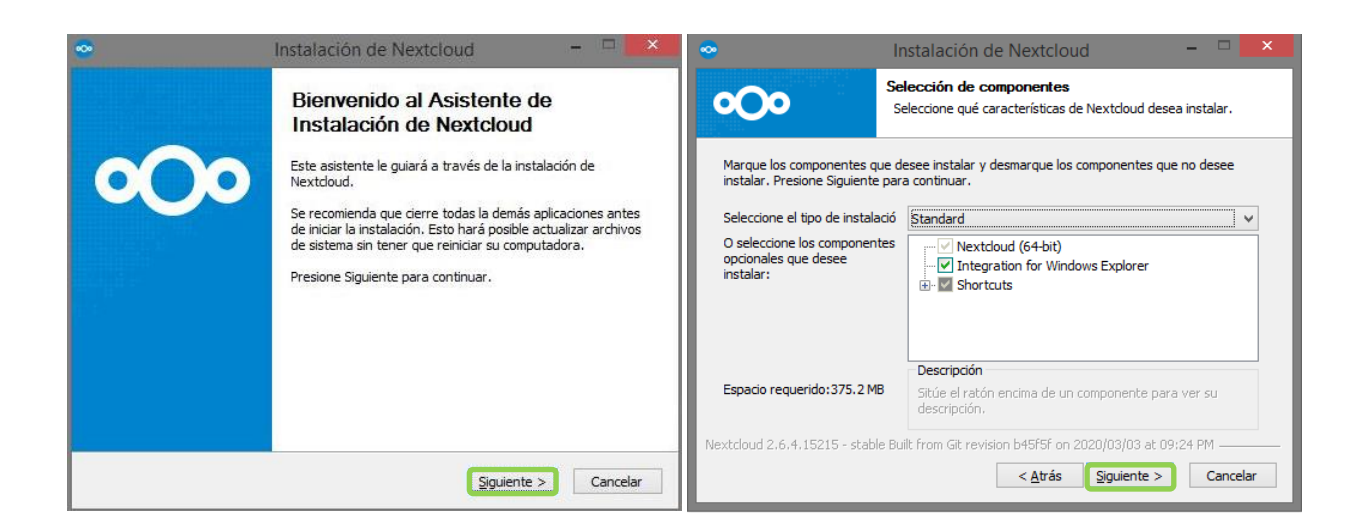

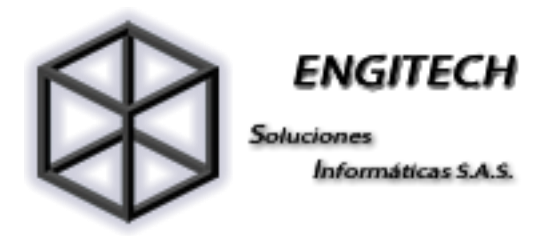

7. En seguida seleccione Instalar

| •                                                                           | Instalación de Nextcloud                                                                    | - 🗆 🗙                                               |
|-----------------------------------------------------------------------------|---------------------------------------------------------------------------------------------|-----------------------------------------------------|
| <b>0</b> 00                                                                 | <b>Begir lugar de instalación</b><br>Elija la carpeta para instalar Nextcloud.              |                                                     |
| El programa de instalación<br>carpeta diferente, presion<br>la instalación. | instalará Nextcloud en la siguiente carpeta.<br>e Examinar y seleccione otra carpeta. Presi | . Para instalar en una<br>one Instalar para iniciar |
| Carpeta de Destino                                                          | tdoud                                                                                       | Examinar                                            |
| Espacio requerido:375.2 N<br>Espacio disponible:45.5 GE                     | 1B<br>3                                                                                     |                                                     |
| Nextcloud 2,6,4,15215 - stab                                                | ole Built from Git revision b45f5f on 2020/03<br>Atrás Ins                                  | 103 at 09:24 PM                                     |

8. Una vez finalice la carga haga clic en siguiente

| •                            | Instalación de Nextcloud                                                 | - 🗆 🗙    |
|------------------------------|--------------------------------------------------------------------------|----------|
| <b>o</b> Oo                  | Instalación Finalizada<br>La instalación se ha finalizado correctamente. |          |
| Finalizado                   |                                                                          |          |
| Mostrar detalles             |                                                                          |          |
|                              |                                                                          |          |
|                              |                                                                          |          |
|                              |                                                                          |          |
| Nextcloud 2.6.4.15215 - stab | le Built from Git revision b45f5f on 2020/03/03 at (                     | 09:24 PM |
|                              | < Atrás Siguiente >                                                      | Cancelar |

9. Asegúrese que la opción Ejecutando Nextcloud este seleccionada, a continuación, haga clic en Terminar; de esta manera Nextcloud se habrá instalado correctamente.

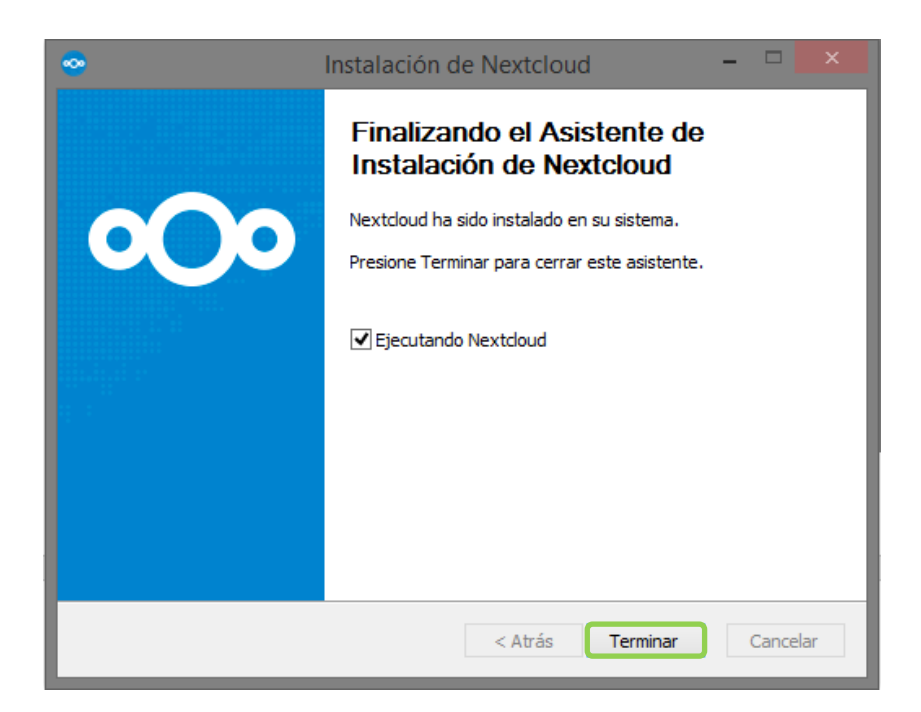

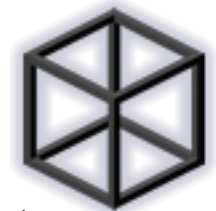

ENGITECH

Soluciones Informáticas S.A.S.

10. En seguida se ejecutará Nextcloud. Haga clic en entrar.

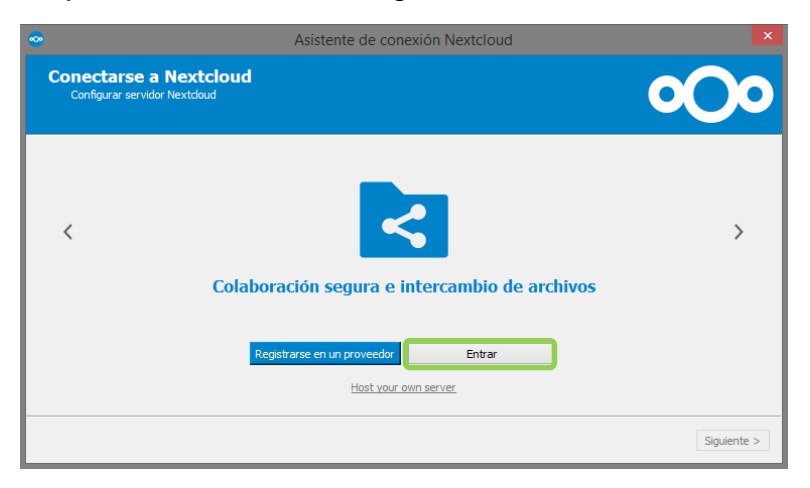

11. Ingrese la dirección de servidor y seleccione siguiente

| •                                                       | Asistente de conexión Nextcloud                     | ×                    |
|---------------------------------------------------------|-----------------------------------------------------|----------------------|
| Conectarse a Nextcloud<br>Configurar servidor Nextcloud |                                                     | 000                  |
| <                                                       | <                                                   | >                    |
| Colabor                                                 | ración segura e intercambio de archivos             |                      |
| Dirección del servidor https://drive.                   | engitech.com.co                                     |                      |
|                                                         |                                                     |                      |
|                                                         | Registrarse en un proveedor<br>Host vour own server |                      |
|                                                         |                                                     | Siguie <u>n</u> te > |

12. En seguida se abrirá una ventana en su navegador conectando a Nextcloud, haga clic en ingresar

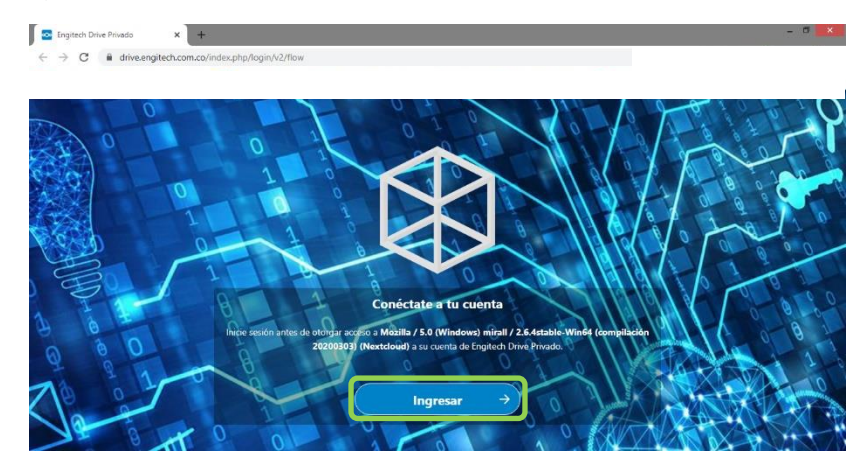

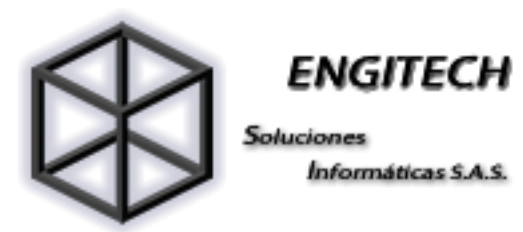

13. En seguida digite su usuario/correo electrónico, contraseña y pulse Ingresar

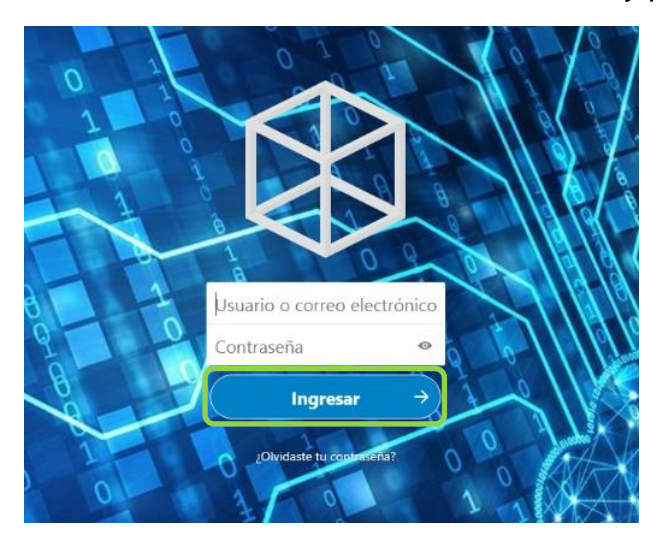

14. A continuación, haga clic en conceder acceso.

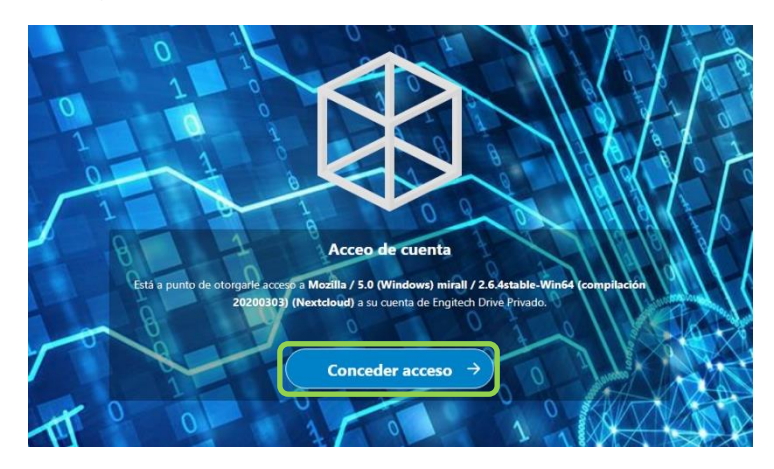

15. Remítase al programa Nextcloud y asegúrese que el botón de Sincronizar todo desde el servidor y las dos opciones subsiguientes estén habilitadas.

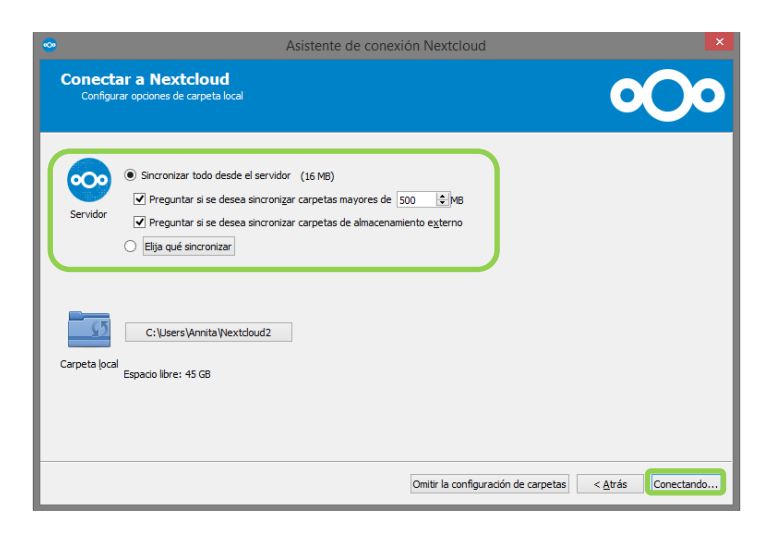

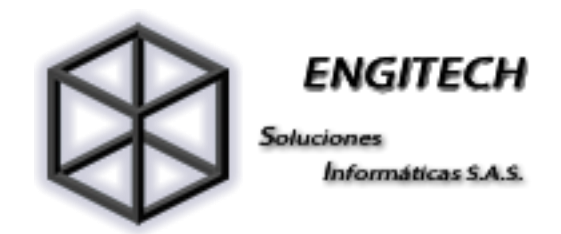

16. Automáticamente se abrirá la ventana de Nextcloud, en donde deberá seleccionar las carpetas que desea sincronizar y así finalizará la instalación.

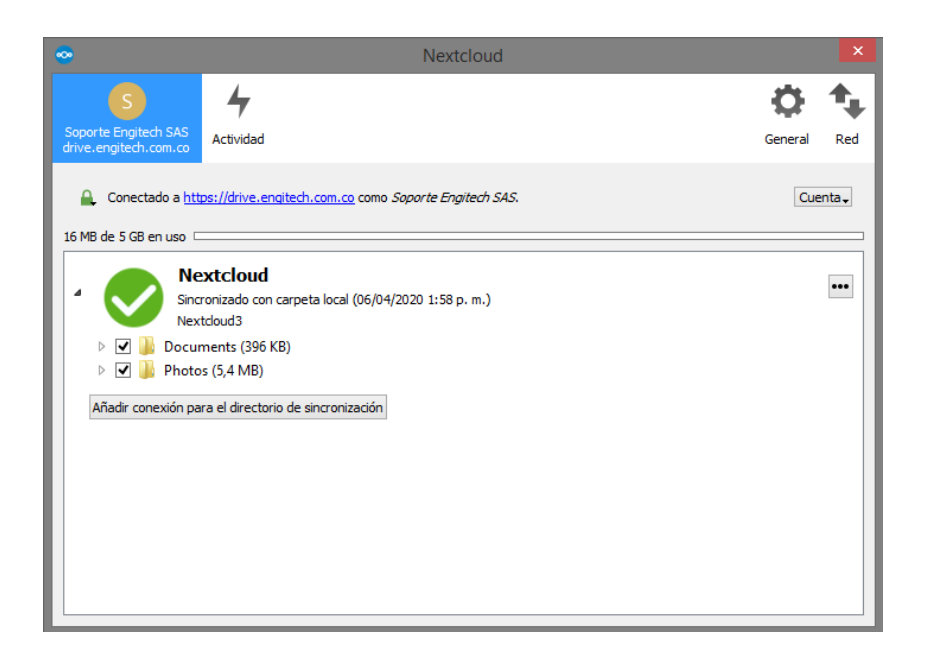

17. Para acceder a sus archivos sincronizados, ingrese a la carpeta de archivo y en el lateral izquierdo podrá ver el icono de Nextcloud, selecciónela y de esta manera podrá acceder a ellos.

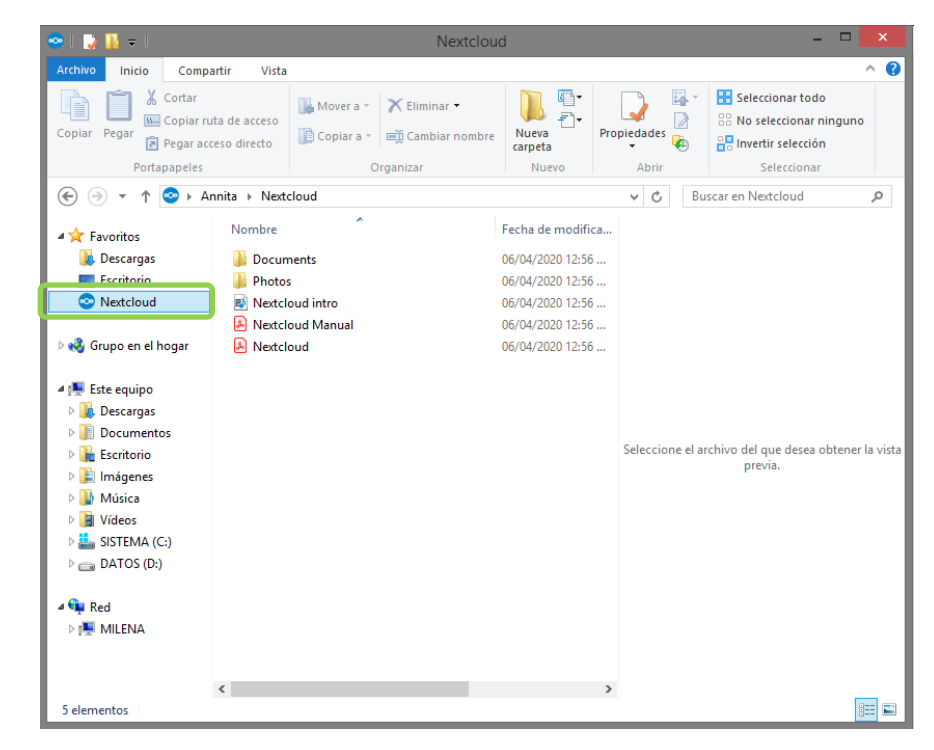